### 事 務 連 絡

令和2年2月28日

#### 松原市立松原第五中学校

保護者様

## 松原市立松原第五中学校

### 校長佐藤博人

新型コロナウイルス感染予防対策における臨時休校に伴ってのお願い

平素は、本校教育に何かとご理解とご協力をいただき、心より感謝申し上げます。

さて、報道でも明らかにされているように新型コロナウイルスの感染予防対策として松 原市では3月13日まで臨時休校措置を取ることとなりました。

これらの事を受けて必要な連絡等はホームページや電話連絡で行うことになります。ま た、今年度より市内のすべての小中学校において、学校からの連絡を保護者のみなさまに 一斉に送信するメールシステムが導入されています。必要な連絡が出来るだけ確実に届く ように本市学校メールシステムも使用することになります。まだご登録いただいていない 方はご登録お願いいたします。本メールシステムは、災害時の児童生徒の安否確認等を行 う際にも活用するものです。

システムへの登録方法については、2~3ページをご覧ください。

[連絡先]
松原市教育委員会事務局 学校教育部
地域教育課
電話:072-334-1550(代表)

松原市立松原第五中学校

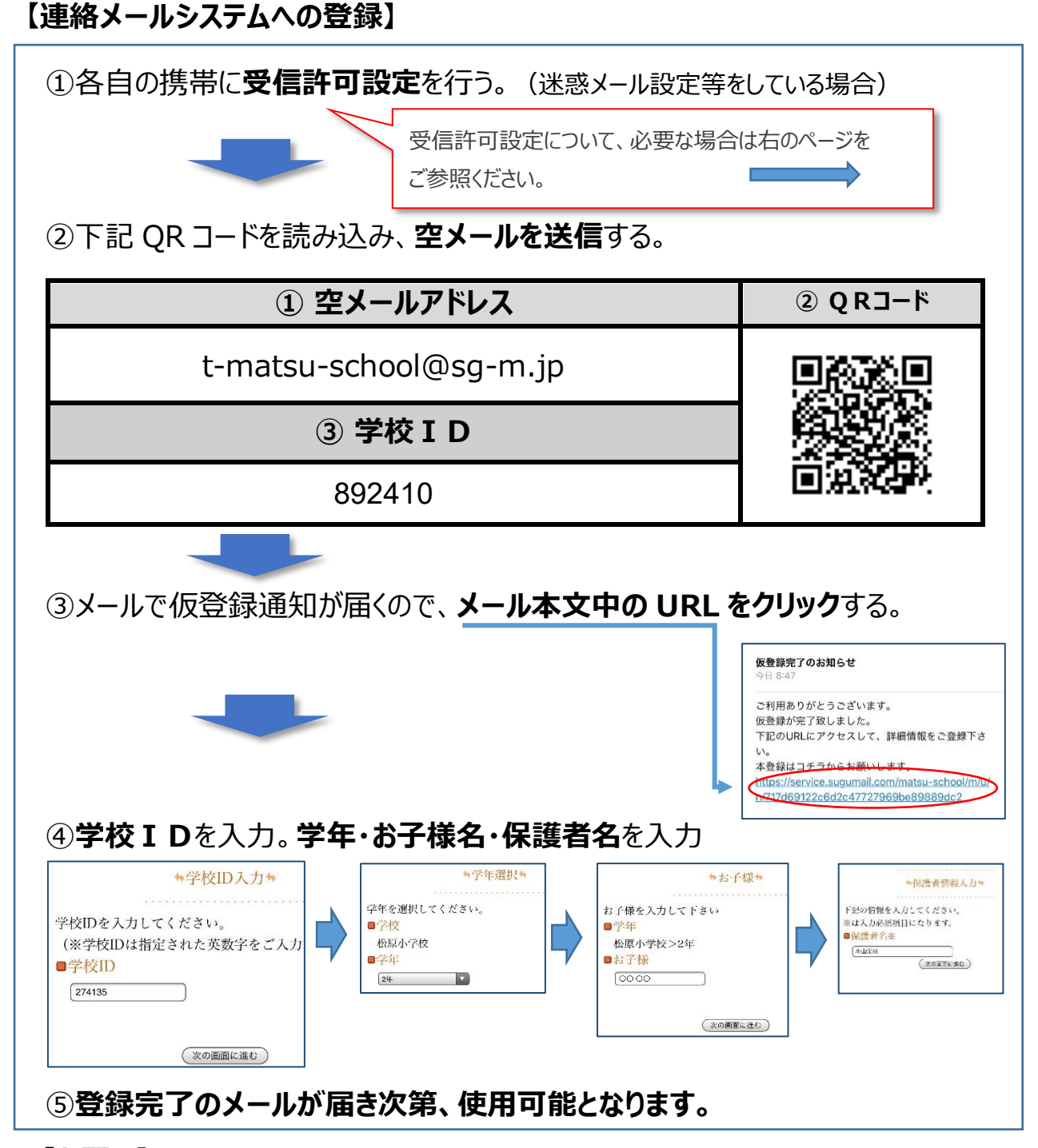

### 【お願い】

- メールアドレスの登録数については、各家庭2名以内です。
- 登録者氏名、メールアドレス等の個人情報は、暗号化して保存するなど、登録時から 保護されています。
- 本用紙は、機種変更やメールアドレス変更などをした場合に必要です。<u>大切に保</u> <u>管</u>してください。

## ◇ 受信許可設定 (迷惑メールフィルタの設定を変更します。)

携帯電話の「迷惑メールフィルタ」の設定を変更してメールを受信できるように設定します。

| 1 | 送信元の、ドメインあるいは<br>アドレスを受信可能にします。 | ドメイン : @sg-m.jp<br>アドレス : matsu-school@sg-m.jp |
|---|---------------------------------|------------------------------------------------|
| 2 | URL 付きメールの受信を許可する設定にしてください。     |                                                |

※1)迷惑メールフィルタは有効にしたまま、受信許可設定を追加してください。

※2)詳細な設定方法は、携帯各社 HPの迷惑メール対策のページをご参照ください。

# ⇒それでも不明な場合は、携帯ショップへお問い合わせください。 ★メールシステムについてのお問い合わせはバイザー株式会社

(TEL:0120-670-970 平日9:00-18:00)へお願いします。

| ⊳ | 空メールを送ったが、メールが返ってこない・・・ |
|---|-------------------------|
|   | 上記(◇受信許可設定)を確認ください。     |

- 空メールを送ったが、エラーで戻ってきた・・・ 直接空メールアドレスを入力した場合、アドレスに間違いがないかご確認ください。半角で入力されているか、「-(パイフン)」と「\_(アンダ・ーバ・)」など英数字などを再度確認し、空メールを再送ください。
- 本登録後に携帯電話を変えたら、メールがこなくなった・・・ メールアドレスを変更されていないときは、上記(◇受信許可設定)を確認ください。メールアドレスを変更した場合は、この手順書に沿って新規登録をお願いします。

#### > 空メールを入力後、「送信」ボタンがタップできない・・・ iPhone の場合は、仮で件名や本文を入力してください。空白の場合はメールが送信できない場

iPhone の場合は、仮で件名や本文を人力してくたさい。空白の場合はメールが送信できない場合があります。

メール中の URL をクリックしても、アクセスエラーとなり WEB 画面が表示されない・・・ 2016 年に Web 通信におけるセキュリティが強化されました。

そのため、2008 年以前に発売された機種など規格に対応していない機種では、メールは受信できますが、新規登録や登録情報の変更、アンケートの回答などの Web 画面に接続できない場合があります。

これらの機種で登録することは出来ませんが、メール中の URL を対応するスマートフォンや PC など に転送し、転送先のスマートフォンや PC などから URL クリックして本登録や登録情報の変更などを 行ってください。

SHA-2 に対応している機種の場合は、ブラウザの Cookie の受け入れを許可後、再度 Web 画面を表示してください。

> 登録手順書を紛失してしまった。学校 ID が分からない・・・

学校へお問い合わせください。

【よくあるお問い合わせ】下記にアクセスすれば、困ったときの FAQ が表示されます。 右の QR コードを読み取るか、URL を入力してご覧ください。 https://service.sugumail.com/matsu-school/faq/m/ ※携帯会社ごとの迷惑メール設定の方法もご確認いただけます。

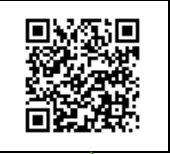

裏面に続く